# Preparation for Google Workspace by enabling domain-wide delegation using OAuth service

#### **Table of Contents**

Step 1: Create the access key

Step 2: Enable the API Services

- Step 3: Enable domain-wide delegation
- Step 4: Register with LegacyFlo

# Step 1: Create the access key

1. Login to Google Workspace Admin account and navigate to Google developers console

(https://console.developers.google.com/).

Http link: https://console.developers.google.com (https://console.developers.google.com/)

| ≡ Google Cloud 🗈 baya.in 👻                                          | <b>Q</b> Search Products, resources, docs (/) | )                            | <b># 2</b> •     | ? : 🔇 |
|---------------------------------------------------------------------|-----------------------------------------------|------------------------------|------------------|-------|
| • Velcome<br>You're working in baya.in<br>Dashboard Recommendations | ۵<br>۰                                        |                              | •                | •     |
| Create a VM                                                         | query in BigQuery                             | ster Create a storage bucket |                  |       |
| Quick access                                                        |                                               |                              |                  |       |
| RPI APIs & Services                                                 | 🔁 IAM & Admin                                 | O Billing                    | E Compute Engine |       |
|                                                                     | Privacy Polic                                 | cy · Terms of Service        |                  |       |

a. Select top left panel.

b. Select IAM & Admin.

#### c. Select Service Accounts.

| Ŧ            | Google Cloud 🛚 🗈 baya.in              | <ul> <li>Q Search Products, resources,</li> </ul>            | docs (/)                         |                | 5 🔺 9 i 🥵 |
|--------------|---------------------------------------|--------------------------------------------------------------|----------------------------------|----------------|-----------|
| a<br>::      | Cloud overview ><br>View all products | IAM<br>Identity & Organization<br>Policy Troubleshooter      | •                                |                |           |
| PINNE<br>API | APIs & Services >                     | Policy Analyzer<br>Organization Policies<br>Service Accounts |                                  |                |           |
|              | Billing                               | Workload Identity Federation                                 |                                  | •              |           |
| θ            | IAM & Admin >                         | Tags                                                         |                                  |                |           |
| <u>کې</u>    | Marketplace b                         | Settings                                                     | GKE cluster                      |                |           |
| ۲            | Compute Engine                        | Privacy & Security<br>Identity-Aware Proxy                   |                                  |                |           |
| ٢            | Kubernetes Engine >                   | Roles                                                        |                                  |                |           |
|              | Cloud Storage >                       | Audit Logs                                                   |                                  |                |           |
| ۵,           | BigQuery >                            | Manage Resources M & Admin<br>Create a Project               | O Billing                        | Compute Engine |           |
| 11           | VPC network >                         | Asset Inventory                                              |                                  |                |           |
| )>           | Cloud Run                             | Essential Contacts Pr                                        | rivacy Policy - Terms of Service |                |           |

#### 2. CREATE A PROJECT

- a. Provide Project name.
- b. Select the Organization.
- c. Browse for the Location.
- d. Click on CREATE.

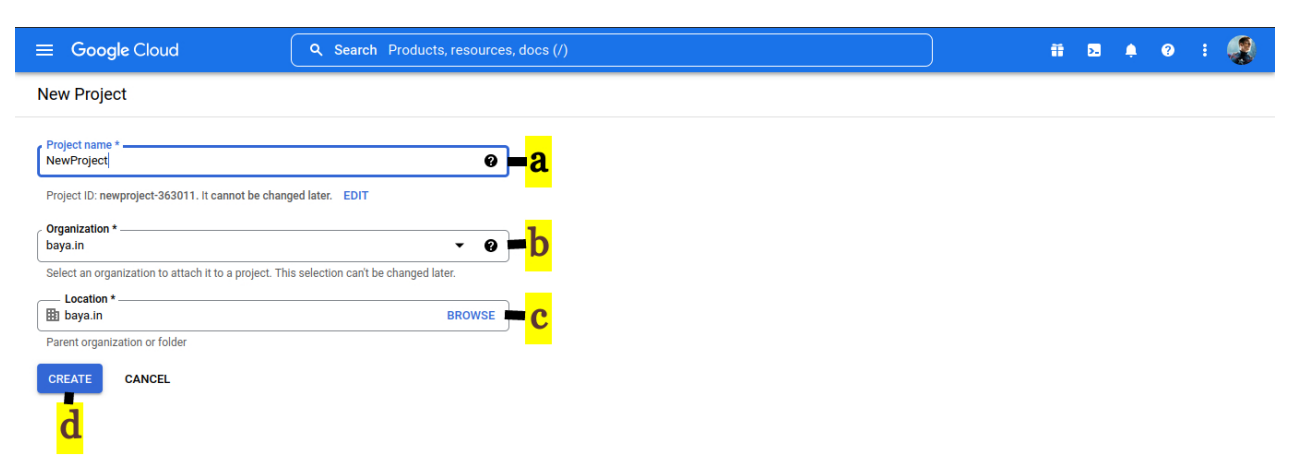

#### 3. Create a service account

a. Click CREATE SERVICE ACCOUNT.

| =                                          | Google Cloud Se NewF         | Project                                                                                                    | ii 🛛 🔺 0 : 🌏                                  |
|--------------------------------------------|------------------------------|----------------------------------------------------------------------------------------------------|-----------------------------------------------|
| θ                                          | IAM & Admin                  | Service accounts + CREATE SERVICE ACCOUNT                                                                                                    | E HELP ASSISTANT 🕏 LEARN                      |
| +±                                         | IAM                          | Service accounts for project "NewProject"                                                                                                    |                                               |
| Θ                                          | Identity & Organization      | A service account represents a Google Cloud service identity, such as code running on Compute Engine VMs, App Engine apps, or systems running outside                                                                | Google. Learn more about service accounts.    |
| а,                                         | Policy Troubleshooter        | Organization policies can be used to secure service accounts and block risky service account features, such as automatic IAM Grants, key creation/upload,<br>Learn more about service account organization policies. | or the creation of service accounts entirely. |
| Ę                                          | Policy Analyzer              |                                                                                                    |                                               |
|                                            | Organization Policies        | Filter Enter property name or value     Email Status Name ↑ Description Key ID Key creation date OAuth 2 Client ID ④ Acti                                                                                            | lons                                          |
| 연코                                         | Service Accounts             | No rows to display                                                                                                    |                                               |
| E                                          | Workload Identity Federation |                                                                                                    |                                               |
| •                                          | Labels                       |                                                                                                    |                                               |
|                                            | Tags                         |                                                                                                    |                                               |
| ٠                                          | Settings                     |                                                                                                    |                                               |
| ø                                          | Manage Resources             |                                                                                                    |                                               |
| Ē                                          | Release Notes                |                                                                                                    |                                               |
| <i< th=""><th></th><th></th><th></th></i<> |                              |                                                                                                    |                                               |

- 4. On the service account details window.
  - a. Provide Service account name.
  - b. Click on CREATE AND CONTINUE

| =  | Google Cloud S• New          | Project - Q Search Products, resources, docs (/)                | ۶. | ٠ | ?       | :        |  |
|----|------------------------------|-----------------------------------------------------------------|----|---|---------|----------|--|
| θ  | IAM & Admin                  | ← Create service account                                        |    | E | HELP AS | SSISTANT |  |
| •• | IAM                          | Service account details                                         |    |   |         |          |  |
| Θ  | Identity & Organization      |                                                                 |    |   |         |          |  |
| ۹, | Policy Troubleshooter        | Display name for this service account                           |    |   |         |          |  |
|    | Policy Analyzer              | Service account ID * X C                                        |    |   |         |          |  |
|    | Organization Policies        | Email address: gdrive@newproject-363011.lam.gserviceaccount.com |    |   |         |          |  |
| 연코 | Service Accounts             |                                                                 |    |   |         |          |  |
|    | Workload Identity Federation | Describe what this service account will do                      |    |   |         |          |  |
|    | Labels                       |                                                                 |    |   |         |          |  |
|    | Tags                         | CREATE AND CONTINUE                                             |    |   |         |          |  |
| ۵  | Settings                     | Grant this service account access to project                    |    |   |         |          |  |
| ø  | Manage Resources             | (optional)                                                      |    |   |         |          |  |
| Ē  | Release Notes                | 3 Grant users access to this service account (optional)         |    |   |         |          |  |
| ۲۱ |                              | DONE CANCEL                                                     |    |   |         |          |  |

- 5. Grant this service account access to project.
  - a. Select a role (Basic -> Owner)

#### b. Click on CONTINUE

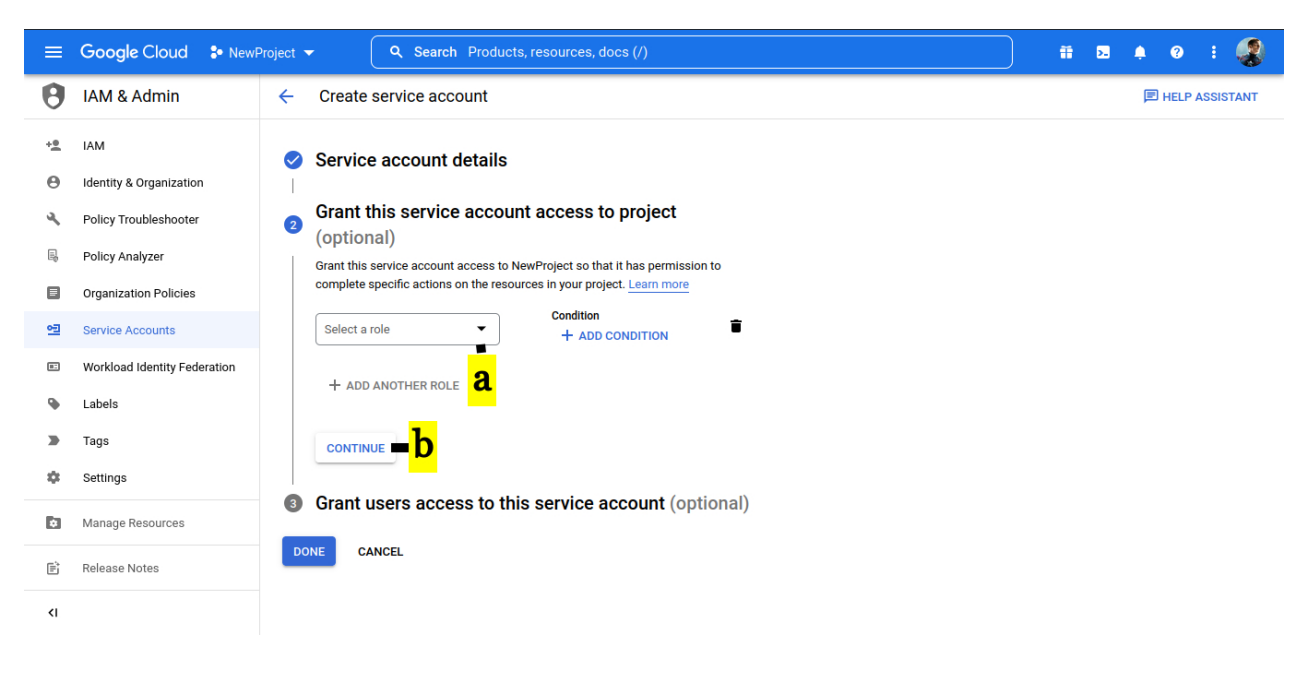

#### 6. Grant users access to this service account (optional)

a. Keep the defaults and click on DONE

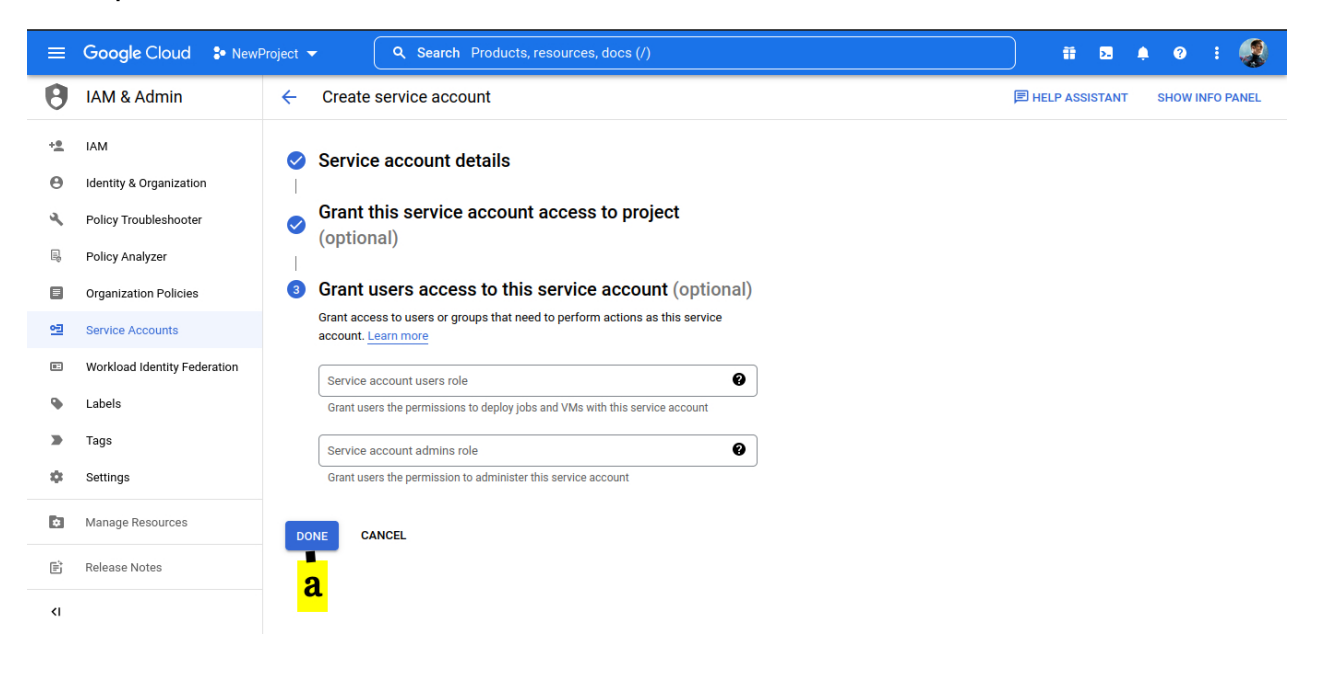

7. On service account window.

a. Click on Action button denoted by the three vertical dots

## b. Select Manage Keys

|            | Google Cloud S• NewF         | Project                                                                                                    | ii 🛛 🌲 🥹 i 🤬                                   |  |  |  |  |  |
|------------|------------------------------|----------------------------------------------------------------------------------------------------|------------------------------------------------|--|--|--|--|--|
| θ          | IAM & Admin                  | Service accounts + CREATE SERVICE ACCOUNT 👕 DELETE + MANAGE ACCESS C REFRESH                                                                                                    | 🗏 HELP ASSISTANT 🛛 🗢 LEARN                     |  |  |  |  |  |
| + <u>e</u> | IAM                          | Service accounts for project "NewProject"                                                                                                    |                                                |  |  |  |  |  |
| Θ          | Identity & Organization      | A service account represents a Google Cloud service identity, such as code running on Compute Engine VMs, App Engine apps, or systems running outs                                                                                                    | ide Google. Learn more about service accounts. |  |  |  |  |  |
| ٩          | Policy Troubleshooter        | Organization policies can be used to secure service accounts and block risky service account features, such as automatic IAM Grants, key creation/upload, or the creation of service accounts entire<br>Learn more about service account organization policies. |                                                |  |  |  |  |  |
| R          | Policy Analyzer              | = Filter Enter property name or value                                                                                                    | Ø III                                          |  |  |  |  |  |
|            | Organization Policies        | ■ Email Status Name ↑ Description Key ID Key creation date 0/                                                                                                    | Auth 2 Client ID 🔮 Actions                     |  |  |  |  |  |
| <u>93</u>  | Service Accounts             | □ 🖻 gdrive@newproject- 🥥 GDrive No 10                                                                                                    | D8312808797694190342 : a                       |  |  |  |  |  |
|            | Workload Identity Federation | 363011.iam.gserviceaccount.com keys f                                                                                                    | Manage details                                 |  |  |  |  |  |
| ۹          | Labels                       | 1                                                                                                    | Manage permissions                             |  |  |  |  |  |
|            | Tags                         | L L L L L L L L L L L L L L L L L L L                                                                                                    | Manage keys                                    |  |  |  |  |  |
| ۵          | Settings                     |                                                                                                    | View logs                                      |  |  |  |  |  |
| Ø          | Manage Resources             |                                                                                                    | Disable                                        |  |  |  |  |  |
| Ē          | Release Notes                |                                                                                                    | Delete                                         |  |  |  |  |  |
| <1         |                              |                                                                                                    |                                                |  |  |  |  |  |

### 8. Create a key

a. Drop down ADD KEY

## b. Select Create new key

| =         | Google Cloud * NewF          | Project - Q Search Products, resources, docs (/)                                                                                                    |
|-----------|------------------------------|----------------------------------------------------------------------------------------------------|
| θ         | IAM & Admin                  | ← GDrive ■ HELP ASSISTANT                                                                                                    |
| +         | IAM                          | DETAILS PERMISSIONS KEYS METRICS LOGS                                                                                                    |
| Θ         | Identity & Organization      | Keys                                                                                                    |
| 9,        | Policy Troubleshooter        | A Service account keys could pose a security risk if compromised. We recommend you avoid downloading service account keys and instead use the Workload Identity |
| R,        | Policy Analyzer              | rederation, you can learn more about the best way to authenticate service accounts on Google Cloud here.                                                        |
|           | Organization Policies        | Add a new key pair or upload a public key certificate from an existing key pair.                                                                                |
| <u>03</u> | Service Accounts             | Block service account key creation using organization policies.<br>Learn more about setting organization policies for service accounts                          |
|           | Workload Identity Federation | add key 🗸 🖷 a                                                                                                    |
| ۹         | Labels                       | Create new key — b creation date Key expiration date                                                                                                    |
|           | Tags                         | Upload existing key                                                                                                    |
| ۰         | Settings                     |                                                                                                    |
| ø         | Manage Resources             |                                                                                                    |
| Ē         | Release Notes                |                                                                                                    |
| <1        |                              |                                                                                                    |

## 9. In Create private key.

a. Select JSON

#### b. Click on CREATE. On creation, the key will be downloaded to your desktop. This will be required in Step 4

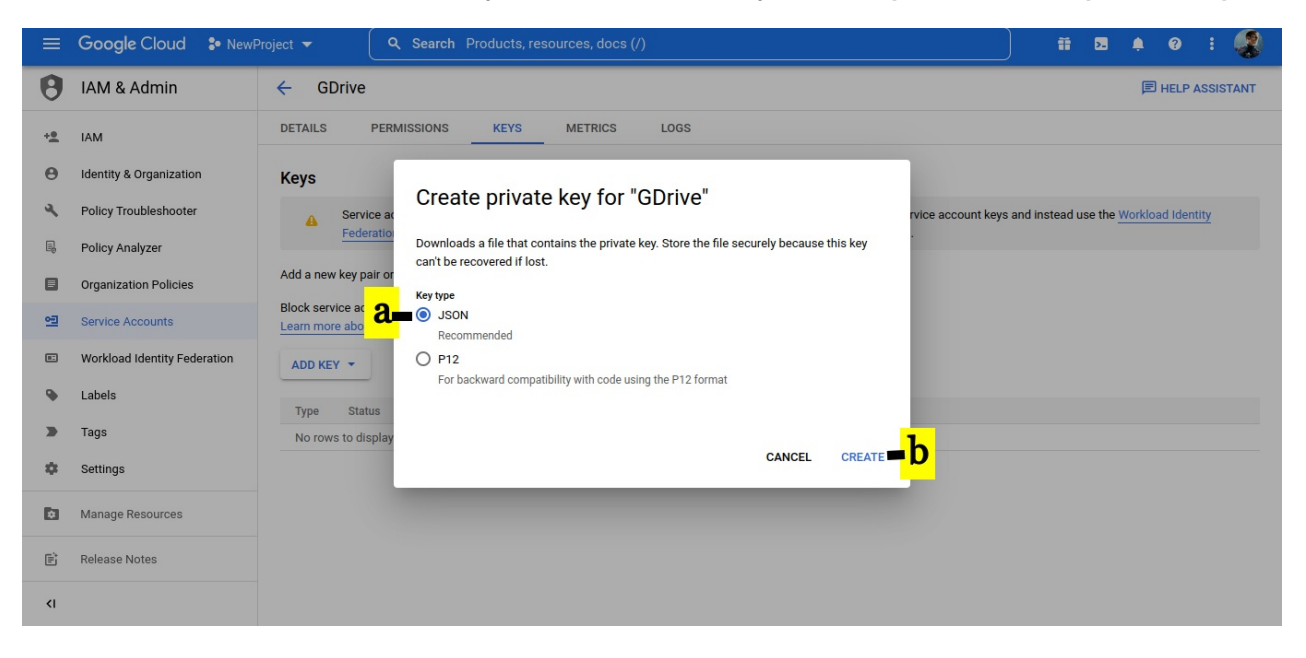

1. IMPORTANT NOTE: If you are unable to generate a key, thenfollow the steps given here

(https://docs.mithi.com/home/enable-service-account-key-creation).

#### 10. Copy OAuth 2 Client ID - this will be required in step 3

#### a. On copying the key, you will see the message Copied

| ≡          | Google Cloud So New          | Project 🔻 🤇         | Q Search                                                                                                    | Products, resourc          | es, docs (/)     |                  |                             |                      |                              | 2 🌲 😗                 | : 3            |
|------------|------------------------------|---------------------|----------------------------------------------------------------------------------------------------|----------------------------|------------------|------------------|-----------------------------|----------------------|------------------------------|-----------------------|----------------|
| θ          | IAM & Admin                  | Service acco        | ounts                                                                                                    | + CREATE SERVICE           | ACCOUNT          | DELETE           | * MANAGE ACCESS             | C REFRESH            | 🖻 HEI                        | P ASSISTANT           | S LEARN        |
| + <u>e</u> | IAM                          | Service acco        | ounts for pro                                                                                                    | oject "NewProjec           | t"               |                  |                             |                      |                              |                       |                |
| Θ          | Identity & Organization      | A service account   | represents a Goog                                                                                                    | gle Cloud service identity | , such as code r | unning on Comput | e Engine VMs, App Engine ap | ps, or systems runni | ng outside Google. <u>Le</u> | arn more about servi  | ce accounts.   |
| ٩          | Policy Troubleshooter        | Organization polici | Organization policies can be used to secure service accounts and block risky service account features, such as automatic IAM Grants, key creation/upload<br>Learn more about service account organization policies. |                            |                  |                  |                             |                      | on/upload, or the crea       | tion of service accou | ints entirely. |
| Ę          | Policy Analyzer              | = Eilter En         | tor property page                                                                                                    |                            |                  |                  |                             |                      |                              | 9                     |                |
|            | Organization Policies        | - Filler En         | Status                                                                                                    | Name 1                     | Description      | Key ID           |                             |                      | Key creation date            | OAuth 2 Client II     | Actions        |
| 연          | Service Accounts             | ewproject-          | ٢                                                                                                    | GDrive                     |                  | ead461           | 7ecc1b0954cbebc6473250      | 0466fc2980d4e        | Sep 19, 2022                 | 108312808797          | :              |
| 82         | Workload Identity Federation | jserviceaccount.c   | com                                                                                                    |                            |                  |                  |                             |                      | a                            | Copied                |                |
| ۹          | Labels                       |                     |                                                                                                    |                            |                  |                  |                             |                      |                              |                       |                |
|            | Tags                         |                     |                                                                                                    |                            |                  |                  |                             |                      |                              |                       |                |
| ф          | Settings                     |                     |                                                                                                    |                            |                  |                  |                             |                      |                              |                       |                |
| ¢          | Manage Resources             |                     |                                                                                                    |                            |                  |                  |                             |                      |                              |                       |                |
| Ê.         | Release Notes                |                     |                                                                                                    |                            |                  |                  |                             |                      |                              |                       |                |
| <1         |                              |                     |                                                                                                    |                            |                  |                  |                             |                      |                              |                       |                |
|            |                              |                     |                                                                                                    |                            |                  |                  |                             |                      |                              |                       |                |

# Step 2: Enable the API Services

- 1. Enable API Services
  - a. Click on top left panel
  - b. Select APIs & Services
  - c. Click on Enabled APIs & services

| Ē        | Google Cloud      | NewProject | Q Search Products, resources, docs (/)                       | ii 🛛 🌲 🛛 i 🥵       |
|----------|-------------------|------------|--------------------------------------------------------------|--------------------|
| a        | Cloud overview    | >          |                                                              |                    |
|          | View all products | h          |                                                              | · · ·              |
| PINN     | ED                | I<br>I     | me                                                           |                    |
| API      | APIs & Services   | >          | nabled APIs & services 🗮 C                                   |                    |
| -        | Billing           |            | ibrary                                                       | $\sim$ V $\bullet$ |
| θ        | IAM & Admin       | >          | redentials                                                   |                    |
| <u>)</u> | Marketplace       |            | Auth consent screen omain verification                       |                    |
| ۲        | Compute Engine    | >          | age usage agreements<br>uery 💽 Create a GKE cluster 💽 Create | a storage bucket   |
| ٢        | Kubernetes Engine | >          |                                                              |                    |
|          | Cloud Storage     | >          |                                                              |                    |
| ۵.       | BigQuery          | >          |                                                              |                    |
| 11       | VPC network       | >          | Billing                                                      | Compute Engine     |
| )≽       | Cloud Run         |            | Privacy Policy - Terms of Service                            |                    |

2. In the APIs & Services console

a. Click on ENABLE APIS AND SERVICES

|     | Google Cloud So NewF    | Project 🔻 🔍 🔍 Q. Search Products, resources, doo | cs (/) |                                 | ii 🖬 🌲 0 i 🥵                         |
|-----|-------------------------|--------------------------------------------------|--------|---------------------------------|--------------------------------------|
| API | APIs & Services         | APIS & Services + ENABLE APIS AND SERVICE        | CES    |                                 |                                      |
| \$  | Enabled APIs & services | a                                                |        | 1 hour 6 hours 12 hours 🗸 1 day | 2 days 4 days 7 days 14 days 30 days |
| Ш   | Library                 |                                                  |        |                                 |                                      |
| 0-  | Credentials             | Traffic                                          | *<br>* | Errors                          | :                                    |
| :12 | OAuth consent screen    |                                                  | 1.0/s  |                                 | 100%                                 |
|     | Domain verification     |                                                  | 0.8/s  |                                 | 80%                                  |
| ≡¢  | Page usage agreements   | A No data is available for the selected time fra | 0.6/s  | A No data is available fo       | r the selected time frame.           |
|     |                         |                                                  | 0.4/s  |                                 | 40%                                  |
|     |                         |                                                  | 0.2/s  |                                 | 20%                                  |
|     |                         | Mon 19 6 AM 12 PM                                | 6 PM 0 | Mon 19 6 AM                     | 12 PM 6 PM 0                         |
|     |                         |                                                  |        | ]                               |                                      |
|     |                         | Median latency                                   |        |                                 |                                      |
|     |                         |                                                  | 1.0    |                                 |                                      |
|     |                         |                                                  | 0.8    |                                 |                                      |
| 4   |                         | A No data is available for the selected time fro | 0.6    |                                 |                                      |
| Ň   |                         | no data is available for the selected time tra   | 0.4    |                                 |                                      |

## 3. In the API Library,

## b. search for the required APIs

#### c. Enable the API.

The table below gives the list of API required to be enabled for different data source

Data source API Screenshots

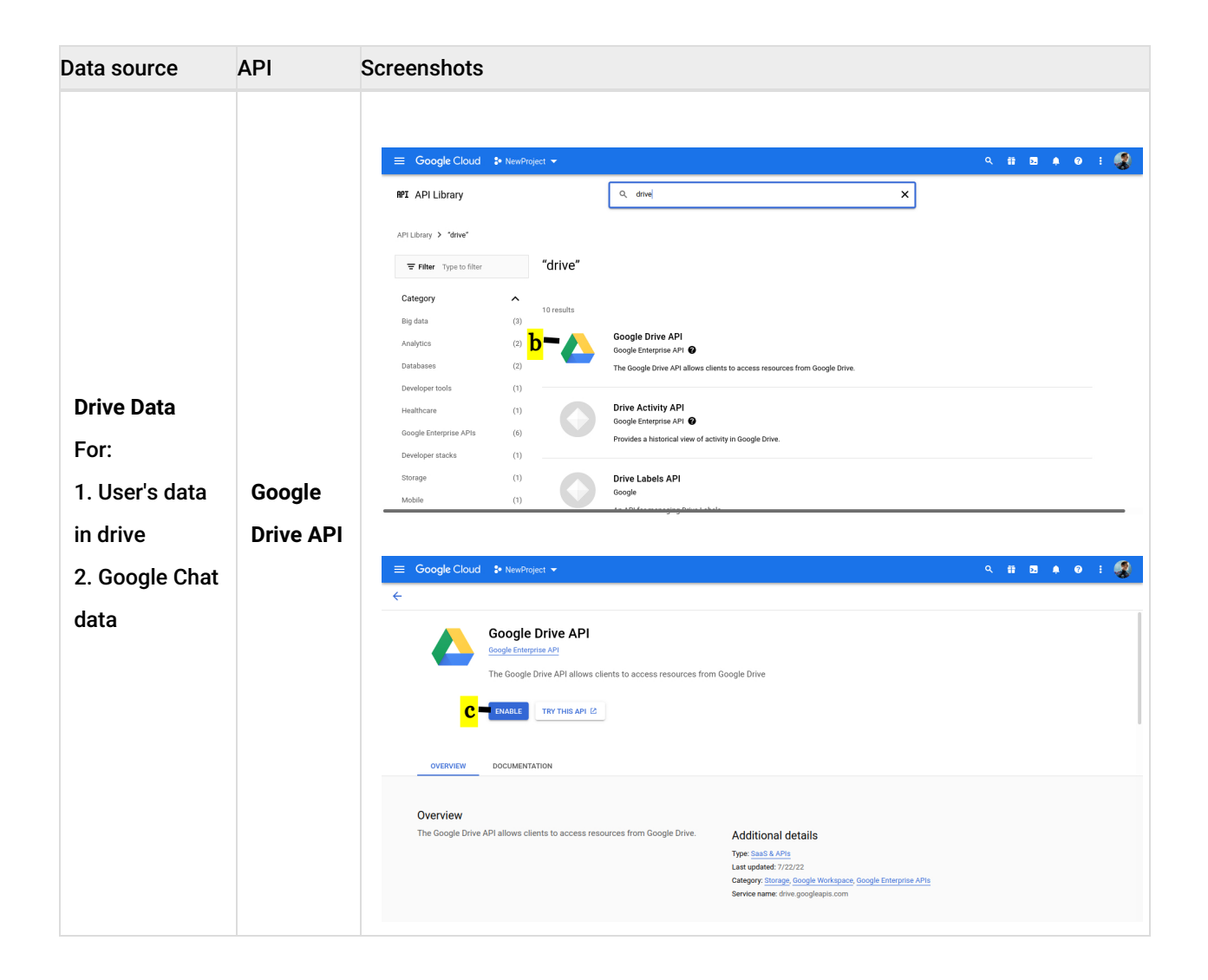

| Data source                                                                                                    | API              | Screenshots                                                                                                    |
|----------------------------------------------------------------------------------------------------|------------------|----------------------------------------------------------------------------------------------------|
|                                                                                                    |                  | ■ Google Cloud       > newproject ~         PTI API Library       Q. mal         API Library       ````````````````````````````````````                                                                                                    |
| Mailbox data<br>For user's<br>mailbox                                                                                                 | GMail<br>API     | Congle Cloud     Product details     Congle Enterprise API   Congle Enterprise API   Congle Enterprise API   Verview   OCUMENTATION   Support   Related products     A C T Congle Cloud     Congle Enterprise API   Congle Enterprise API   Congle Enterprise API   Congle Enterprise API   Congle Enterprise API   Congle Enterprise API   Congle Enterprise API   Congle Enterprise API   Congent Enterprise API   Enterprise API   Congent Enterprise API   Enterprise API   Enterprise API   Enterprise API   Enterprise API   Enterprise API   Enterprise API   Enterprise API   Congent Enterprise API   Congent Enterprise API   Congent Enterprise API   Congent Enterprise API   Congent Enterprise API   Congent Enterprise API   Congent Enterprise API   Congent Enterprise API   Standard Enterprise API                                                                                                    |
| Directory Data<br>For<br>1. Distrubution<br>List members<br>Required for<br>scheduler<br>2. Google Chat<br>Data<br>3. Mailbox<br>size | Admin<br>SDK API | <complex-block>  Congle Cloud Improvement   If LAPLUDARY Improvement   If LAPLUDARY Improvement   If LAPLUDARY Improvement   If LAPLUDARY Improvement   If LAPLUDARY Improvement   If The Typestelling Improvement   If the Typestelling Improvement   If the Typestelling Improvement   If the Typestelling Improvement   Improvement Improvement   Improvement Improvement</complex-block> |

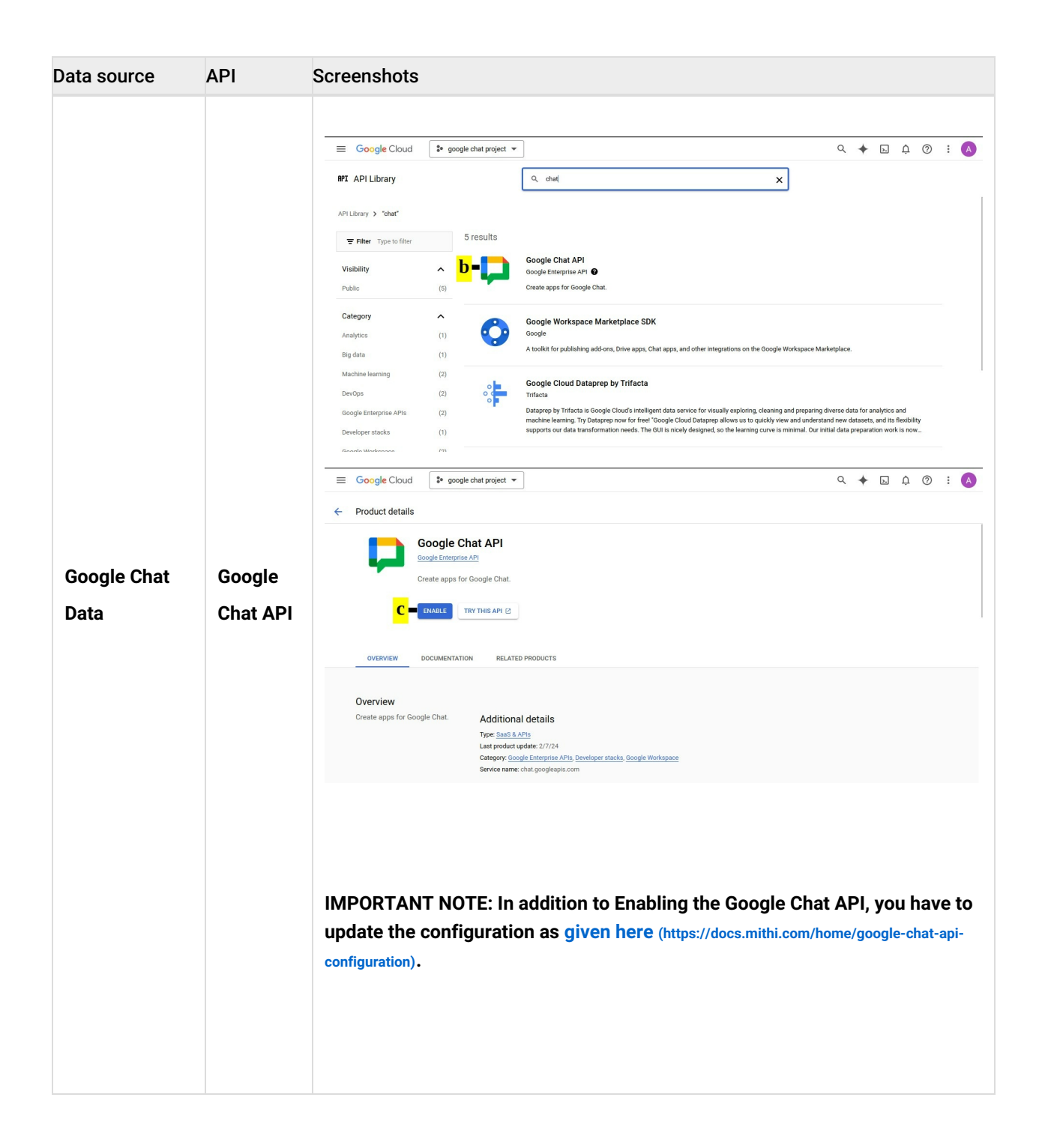

# Step 3: Enable domain-wide delegation

Login to G-suite Admin account and navigate to Google Admin (https://admin.google.com/).

Http link: https://admin.google.com (https://admin.google.com/)

- a. Click on Security
- b. Select on Access and data control
- c. Click on API controls

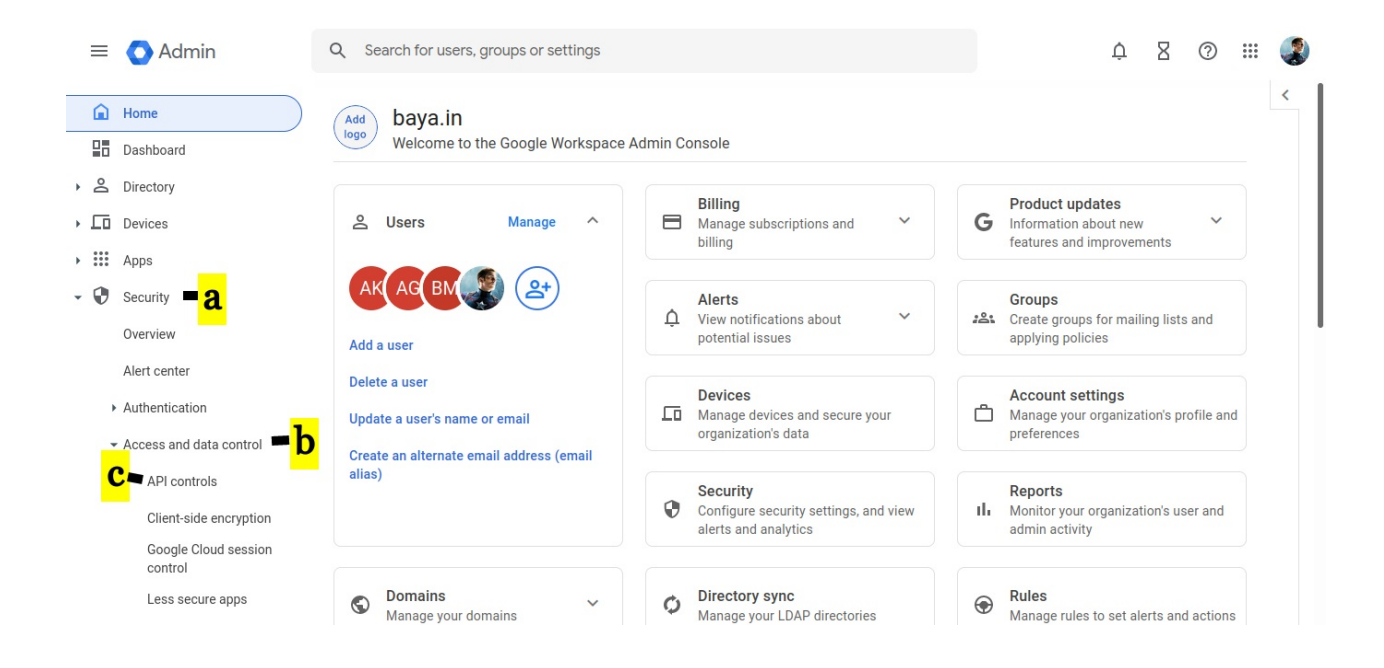

#### d. Click On MANAGE DOMAIN WIDE DELEGATION

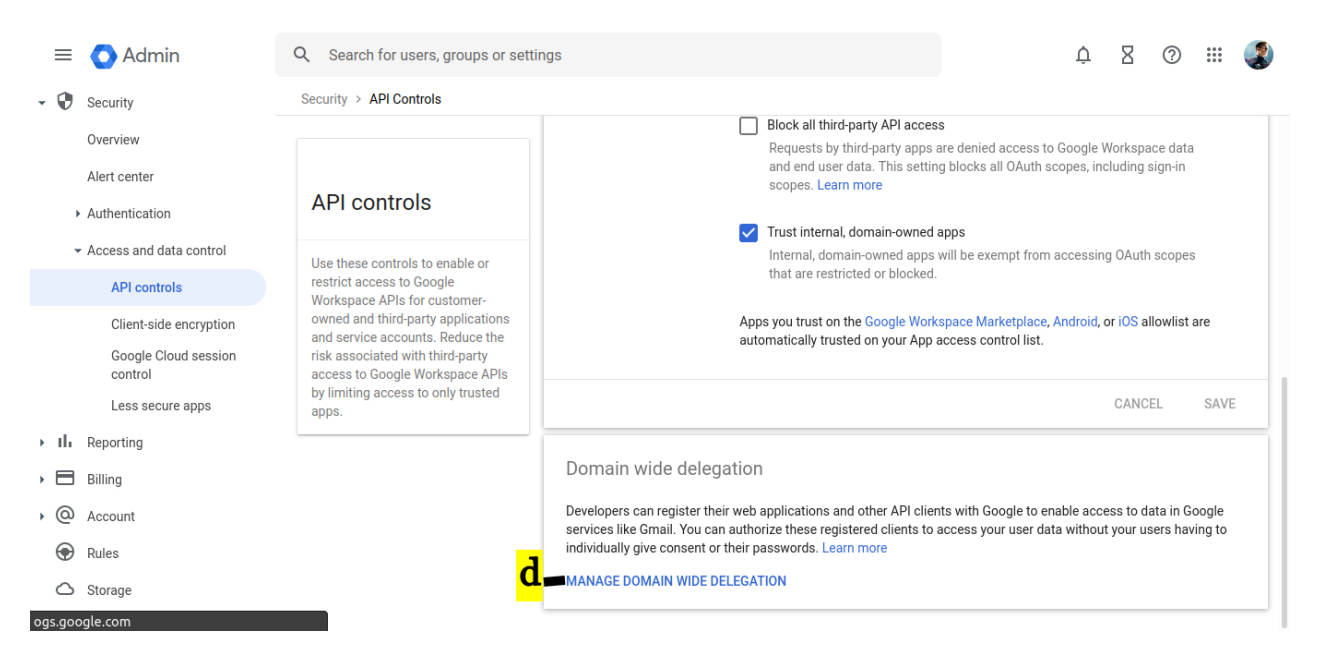

e. Click on Add new

| ≡          | 🔿 Admin                                                           | Q Search for us              | Q Search for users, groups or settings                                                                                                    |                                                |  |  |  | 0 | *** | ٢ |
|------------|-------------------------------------------------------------------|------------------------------|----------------------------------------------------------------------------------------------------|------------------------------------------------|--|--|--|---|-----|---|
| Â          | Home                                                              | Security > API Con           | trols > Domain-wide                                                                                                    | Delegation                                     |  |  |  |   |     |   |
| ₽ <b>≣</b> | Dashboard                                                         | i Developers<br>authorize th | Developers can register their web applications and other API clients with Google to enable access to data in Google services like Gmail. You can authorize these registered clients to access your user data without your users having to individually give consent or their passwords. |                                                |  |  |  |   |     |   |
| , <u> </u> | Directory                                                         | API clien                    | Add new Down                                                                                                    | load client info                               |  |  |  |   |     |   |
| •          | Apps                                                              |                              | er                                                                                                    |                                                |  |  |  |   |     |   |
| - 0        | Security                                                          | Name                         | Client ID                                                                                                    | Sonnas                                         |  |  |  |   |     |   |
|            | Alert center                                                      | mithi_test                   | 1054597958099                                                                                                    | /auth/drive                                    |  |  |  |   |     |   |
|            | Authentication                                                    | legacyflo-new                | 1171772859178                                                                                                    | https://mail.google.com/                       |  |  |  |   |     |   |
|            | <ul> <li>Access and data control</li> <li>API controls</li> </ul> | mithi_test                   | 1106913801566                                                                                                    | https://mail.google.com/                       |  |  |  |   |     |   |
|            | Client-side encryption mithiLtest 1107970549200/auth/drive        |                              |                                                                                                    |                                                |  |  |  |   |     |   |
|            | Google Cloud session<br>control                                   | Legacyflo                    | 1179947667299                                                                                                    | https://mail.google.com/                       |  |  |  |   |     |   |
|            | Less secure apps                                                  | gyb                          | 1079049819596                                                                                                    | https://mail.google.com//auth/activity +7 More |  |  |  |   |     |   |

## f. Paste the Client ID which you copied earlier

## g. In OAuth scopes (comma-delimited), provide the string for the relevant API

h. Click the AUTHORIZE button

| GDrive API       | https://www.googleapis.com/auth/drive<br>(Required if you want to access data in any user's drive AND if you<br>want to archive Google Chat transcripts )                                                                                                    | Oran Summarian 1 0 0 0 0                                                                                                    |
|------------------|----------------------------------------------------------------------------------------------------|----------------------------------------------------------------------------------------------------|
| Admin SDK<br>API | https://www.googleapis.com/auth/admin.directory.group.readonly<br>(Required if you want to use Distribution List ID in the LegacyFlo<br>Scheduler)<br>https://www.googleapis.com/auth/admin.directory.user.readonly<br>(Required if you want to archive Google Chat transcripts)<br>https://www.googleapis.com/auth/admin.reports.usage.readonly<br>(Required to calculate mailbox size for mailbox data migration) | Constanting of the second second |
| Gmail API        | https://mail.google.com/<br>(Required if you want to access data in any user's mailbox )                                                                                                    |                                                                                                    |

|          | https://www.googleapis.com/auth/chat.spaces.readonly      |                                                                                                    |
|----------|-----------------------------------------------------------|----------------------------------------------------------------------------------------------------|
| Google   | https://www.googleapis.com/auth/chat.messages.readonly    | C Advise     C Sector County proved     Advise     C Sector County of County of County     C Sector County of County of County     C Sector County of County of County |
| Chat API | https://www.googleapis.com/auth/chat.memberships.readonly |                                                                                                    |
|          | (Required if you want to access Google Chat transcripts)  | Part color                                                                                                    |
|          |                                                           |                                                                                                    |

This completes the process of enabling the domain-wide delegation for GSuite for the required API

# Step 4: Register with LegacyFlo

When you generated the key, it was downloaded to your desktop as a JSON file. This key has to be registered with LegacyFlo.

- 1. Login into LegacyFlo
- 2. From the menu on the left side, click on the Profile icon at the bottom
- 3. On the pop-up menu, select Google Workspace integrations
- 4. If you have an access key for GMail, select Gmail. If you have an access key for GDrive, select GDrive
- 5. To register the access key for a new domain, click on the + sign next to Register Key for the domain
  - 1. Your user id, Client App, and Resource Owner fields will be pre-filled. Enter the domain name for which the key is to be registered
  - 2. Enter the Google Workspace Admin ID for which the key was registered.
  - 3. Choose the JSON file which has been downloaded to your desktop.
  - 4. Click on Save
  - 5. Close the dialog box.
- 6. To update the key for a domain, click on the edit icon next to the domain name and chose the new JSON

file